### 인터넷 익스플로러(PC) 조치사항

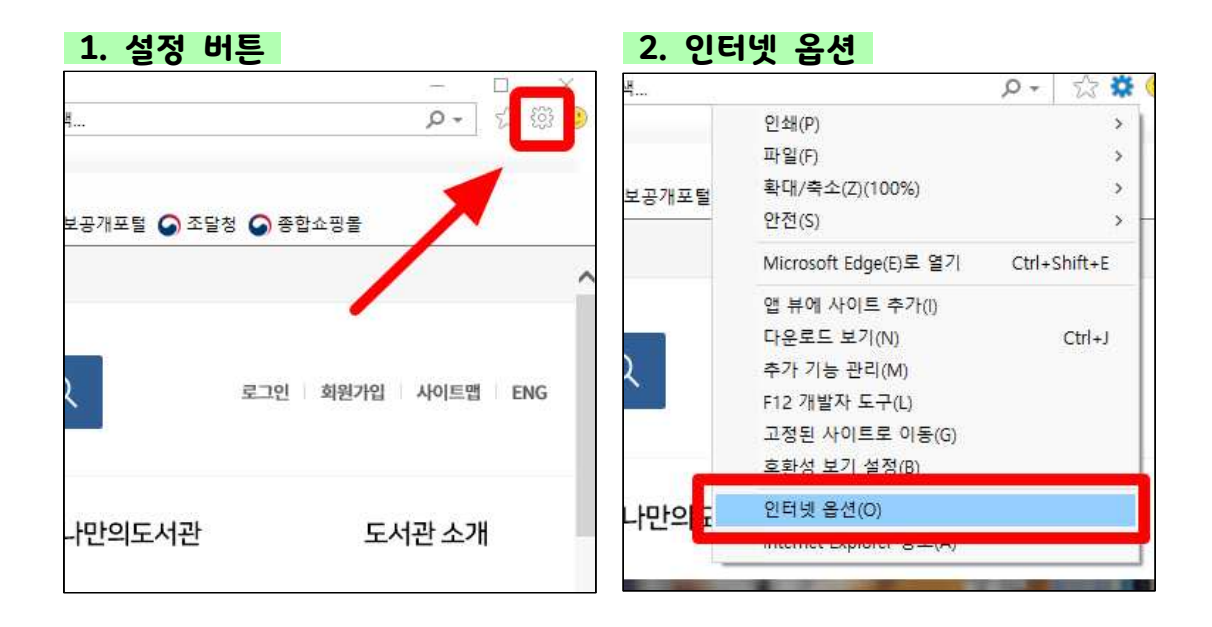

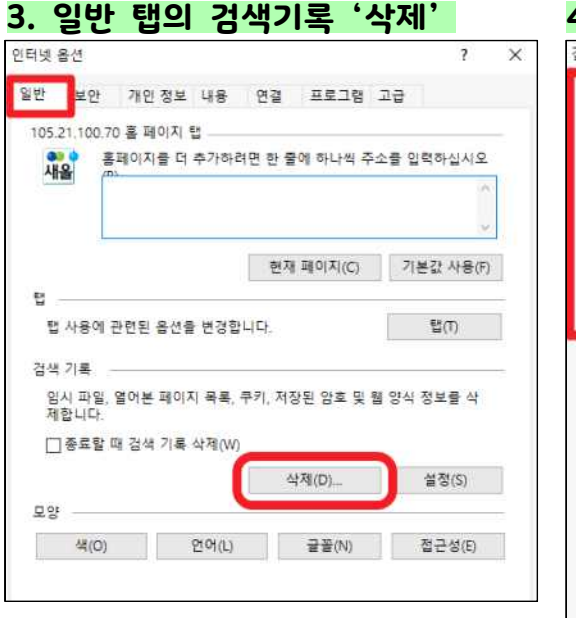

#### 4. 임시인터넷 파일, 쿠키 삭제 검색 기록 삭제 ✓ 즐겨찾기 웹 사이트 데이터 보존(R) 즐겨 찾는 웹 사이트가 기본 설정을 유<mark>가</mark> 하고 더 빠르게 표시할 수 있도록 쿠키와 임시 인터넷 파일을 유지합니다 ☑ 임시 인터넷 파일 및 웹 사이트 파일(T) 인터넷 사용 속도 향상을 위해 컴퓨터에 저장한 웹 페이지, 이미지 및 미디어입니다. ☑ 쿠키 및 웹 사이트 데이터(O) 기본 설정을 저장하거나 웹 사이트 성능을 향상시키기 위해 웹 사이트에서 컴퓨터로 저장한 파일 또는 데이터베이 입니다. ☑ 기록(H) □ 다운로드 기록(W) 다운로드한 파일 목록입니다. □양식 데이터(F) 양식에 입력한 내용의 기록입니다. □ 암호(P) 이전에 방문한 웹 사이트에 로그인하면 저장된 암호가 자동으로 채워 TUL □ 추적 방지, ActiveX 필터링 및 추적 안 함 데이터(K) 필터링에서 제외된 웹 사이트 목록, 사이트에서 방문 정보을 자동으로 공유 할 수 있는 위치를 검색하기 위해 추적 방지에서 사용하는 데이터 및 추적 안 함 요청에 대한 예외입니다. 검색 기록 삭제 정보 삭제(D) 취소

# 네이버 앱 조치사항

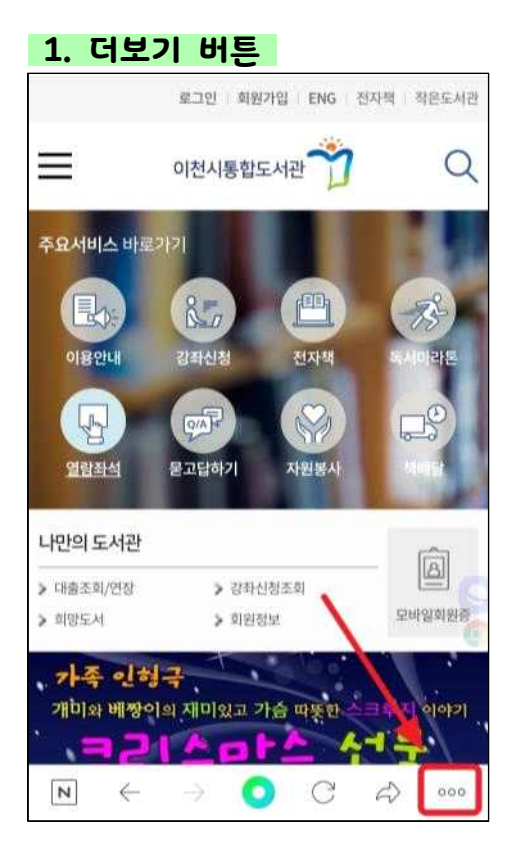

#### 3. 캐시 삭제 > 삭제

|                                                     |                | 🔌 😤 개 80% 🛢 오후 7:48 |
|-----------------------------------------------------|----------------|---------------------|
| $\leftarrow$                                        | 네이버앱 설정        |                     |
| 🆍 매인설정                                              |                |                     |
| 뉴스 ㆍ 콘텐츠 판 관리                                       | t.             | 판 8개 사용 중 >         |
| 글자 크기 · 글꼴 변경                                       |                | 2                   |
| 나만의 홈커버 꾸미기                                         |                | >                   |
| 💄 내정보                                               |                |                     |
| 네이버 계정 정보                                           |                | imsangjun >         |
| <b>네이버 OTP</b><br>로그인 시 말회용 인증번호(<br>입력하여 보안 수준을 높임 | OTP)를 한번 더     | 2                   |
| <b>인터넷 사용 기록</b><br>이 기기의 방문 URL 기록, 5              | 쿠키, 다운로드 파밀 관리 |                     |
| <b>캐시 삭제</b><br>캐시에 저장된 콘텐츠와 데                      | 이터 삭제          |                     |

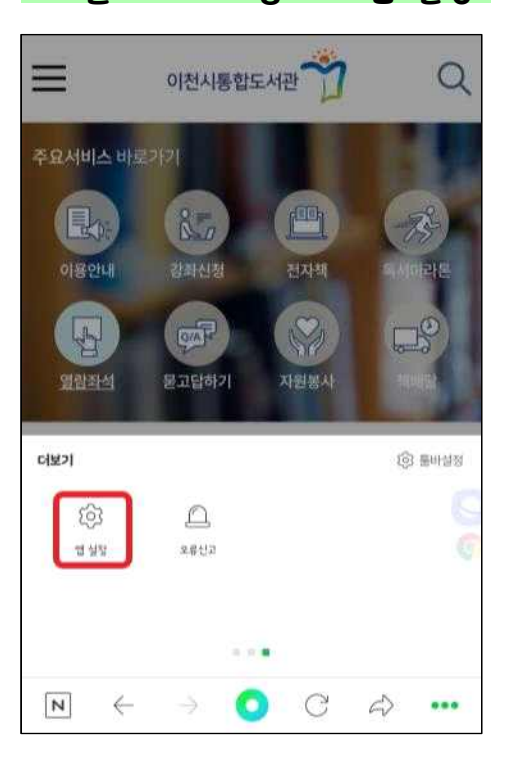

#### 2. 슬라이드 이동하여 앱 설정

# 다음 앱 조치사항

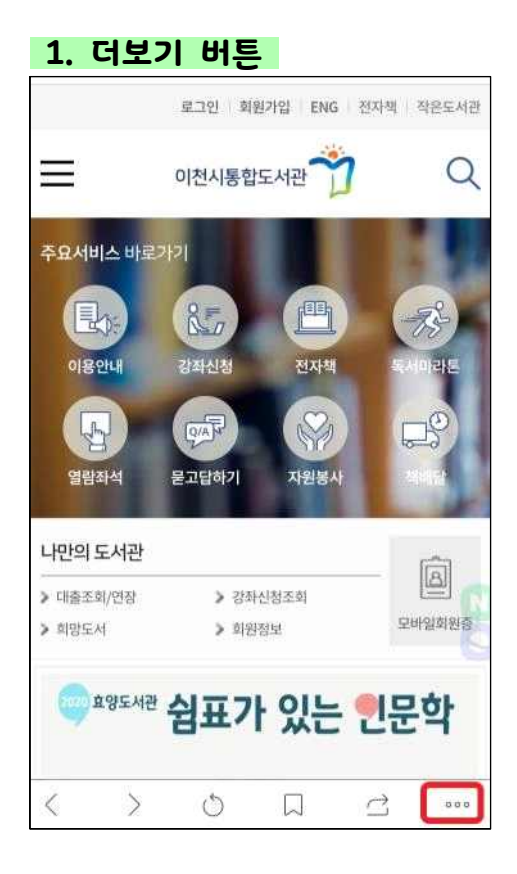

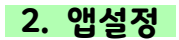

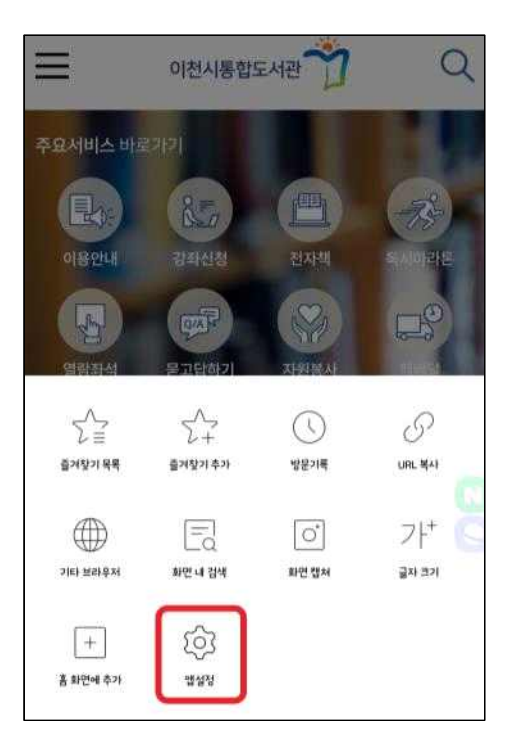

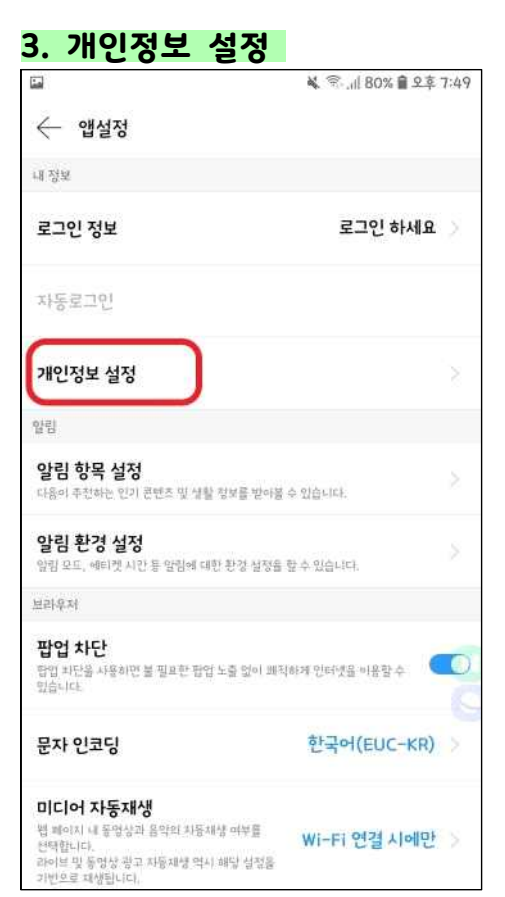

# 🐝 🕾 ,川 80% 🔒 오후 7:49 1 ← 개인정보 설정 검색어 저장 방문기록 저장 사용기록 지우기 다운로드 경로 설정 다운로드 파일 관리

4. 사용기록 지우기

| 5. 방문기록    | , 캐시 | 선택    | > 지우기         |
|------------|------|-------|---------------|
|            |      | ¥ 8.1 | 80% 💼 오후 7:49 |
| ← 사용기록 지우기 | 1    |       |               |
| 방문기록       |      |       | $\odot$       |
| 캐시         |      |       | $\odot$       |
| 멀티 브라우저 탭  |      |       | 0             |
| 최근 검색어     |      |       | 0             |
|            |      |       |               |
|            |      |       |               |
|            |      |       |               |
|            |      |       |               |
|            |      |       |               |
|            |      |       |               |
|            | 지우기  |       |               |

### 삼성 인터넷 브라우저 조치사항

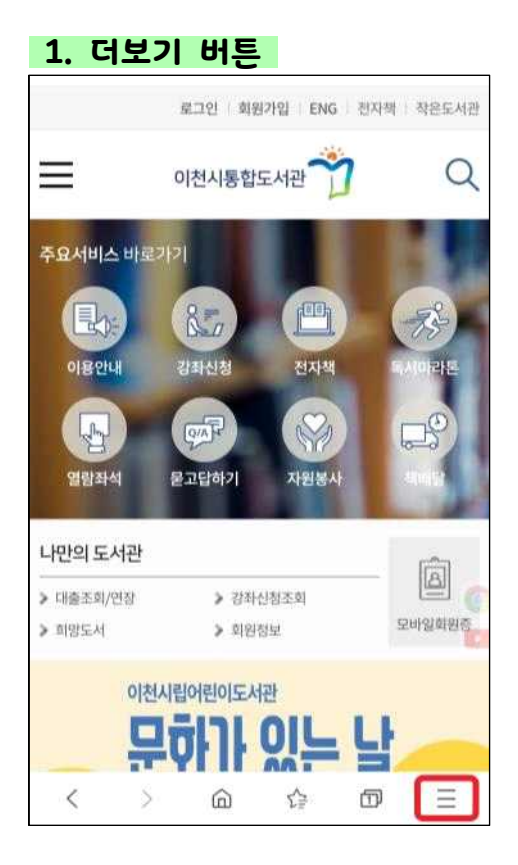

# 3. 개인정보 보호 및 보안 . 🔌 🕄 川 81% 🏛 오후 7:47 < 인터넷 설정 일반 홈페이지 http://m.daum.net/ 기본 검색 엔진 Google 삼성 클라우드와 동기화 imsangjun@naver.com 화면표시 고급 개인정보 보호 및 보안 사이트 및 다운로드 유용한 기능 기타 3 הרוואו סב

#### 2. 설정

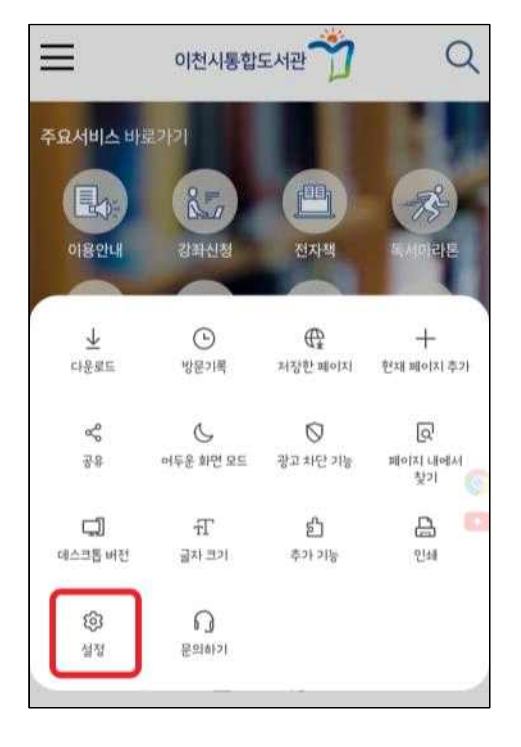

### 4. 검색 데이터 삭제 . 🔌 😤 📶 81% 💼 오후 7:47 < 개인정보 보호 및 보안 일반 쿠키 허용 웹사이트에서 휴대전화에 쿠키를 저장하거나 읽음 수 있도록 허용합니다. 비밀 모드 설정 개인 데이터 검색 데이터 삭제 양식 자동 완성 이름, 주소, 신용카드 정보 등을 웹사이트에서 간편하게 입력할 수 있습니다. 사용자 이름 및 비밀번호 추적 차단 스마트 추적 방지 추적 쿠키를 자동으로 삭제하여 사용자가 웹에서 방문하는 사이트를 웹사이트가 알 수 없도록 합니다. 사용안함

5. 삭제

| <b>P</b> ()                | ● 10 11 81× 目 2章 7:47                            |
|----------------------------|--------------------------------------------------|
| < 7                        | 배인정보 보호 및 보안                                     |
| 일반                         |                                                  |
| <b>쿠키 8</b><br>웹사이<br>수 있도 | <b>서용</b><br>트에서 휴대전화에 쿠키를 저장하거나 읽을 🌱 🌑 🧲 하용합니다. |
| 비밀 또                       | 2드 설정                                            |
| alloi ta                   | loi#ł                                            |
| 검색                         | 데이터 삭제                                           |
| 0                          | 방문기록                                             |
| 0                          | 캐시                                               |
| 0                          | 쿠키 및 사이트 데이터                                     |
| 0                          | 비밀번호                                             |
| 0                          | 자동 완성 데이터                                        |
| 0                          | 위치정보 데이터                                         |
|                            | 취소 삭제                                            |
| 1                          |                                                  |

### 아이폰 사파리 브라우저 조치사항

| 1. 설정         |                                  |             |            | 2. 9     | Safari   |               |
|---------------|----------------------------------|-------------|------------|----------|----------|---------------|
|               |                                  |             |            | 0        |          | A.            |
| 목요일           | N 11 12 1<br>N 11 12 1<br>N 12 1 |             |            |          | 캘린더      | ×             |
| 생린더           | AD1                              |             | <b>人</b> 村 |          | 메모       | >             |
|               |                                  |             |            | :        | 미리 알림    | >             |
|               | •<br>•                           | kt          |            | •        | 음성 메모    | >             |
| 에모            | 미리 알림                            | 마이케이티       | 설정         | <b>S</b> | 전화       | >             |
|               | LINE                             | TALK        |            |          | 메시지      | 2             |
|               | LINE                             | 71310 E     |            |          | FaceTime | >             |
|               | LINE                             | -           |            | 00       | 지도       | $\rightarrow$ |
|               | 성경                               | <b>é</b> tv |            | E        | 나침반      | >             |
| . Gripticitel | 옷비를심경                            | TV          | 리모컨        |          | 측정       | >             |
|               |                                  |             |            | 0        | Safari   | >             |
| <u>A</u>      |                                  |             |            |          | 주식       | 5             |
| App allore    | 1.1.1                            | SNOW        |            | ۲        | 건강       | >             |
|               |                                  |             |            | 3        | 단축어      | >             |

### 3. 방문 기록 및 웹사이트 데이터 지우기

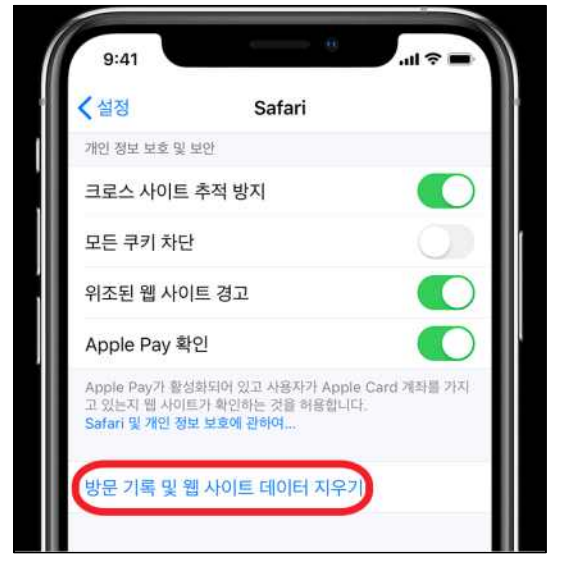

### 크롬 브라우저 조치사항

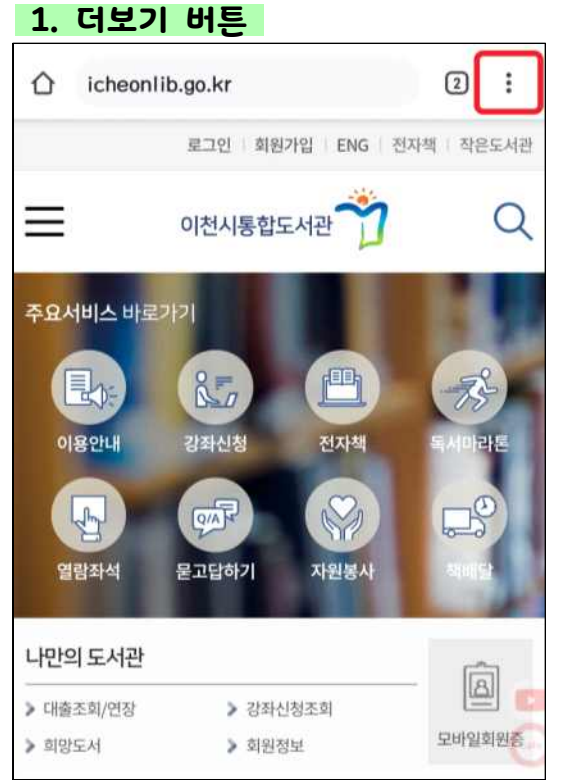

2. 설정 북마크 주요서비스 바로가기 최근 탭 P. 방문 기록 이용안내 다운로드 Im 번역... G 열람좌석 묻기 공유… 9 페이지에서 찾기 나만의 도서관 홈 화면에 추가 > 대출조회/연장 > 희망도서 데스크톱 사이트 위천시공공도서관 설정 카카오 알릴 고객센터 ß

# 3. 개인정보 보호

| اهتا             |                   | 🔌 🕾 📶 82% 🗃 오후 7:46 |
|------------------|-------------------|---------------------|
| ÷                | 설정                | 0                   |
| 결제 4             | 수단                |                     |
| 주소 및             | 및 기타              |                     |
| 알림               |                   |                     |
| <b>홈페이</b><br>사용 | ואן               |                     |
| 테마               |                   |                     |
| 고급               |                   |                     |
| 개인정              | <sup>3</sup> 4 42 |                     |
| 접근성              | 1                 |                     |
| 사아트              | 트설정               |                     |
| 언어               |                   |                     |
| 라이트              |                   |                     |

#### 4. 인터넷 사용 기록 삭제

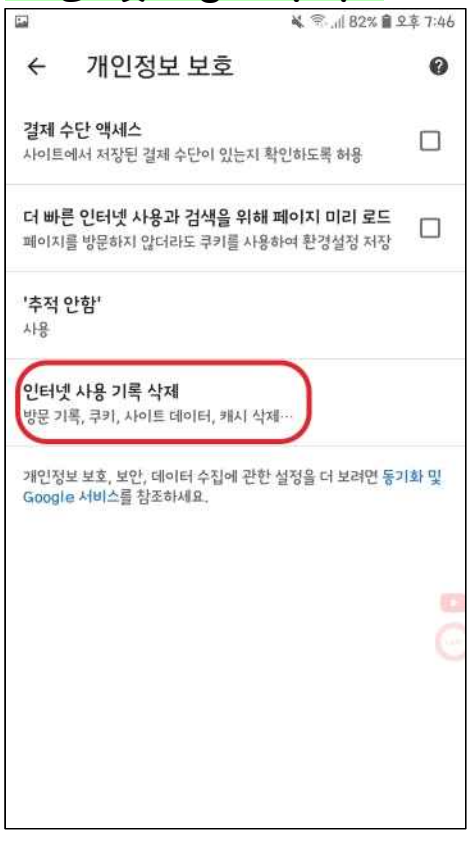

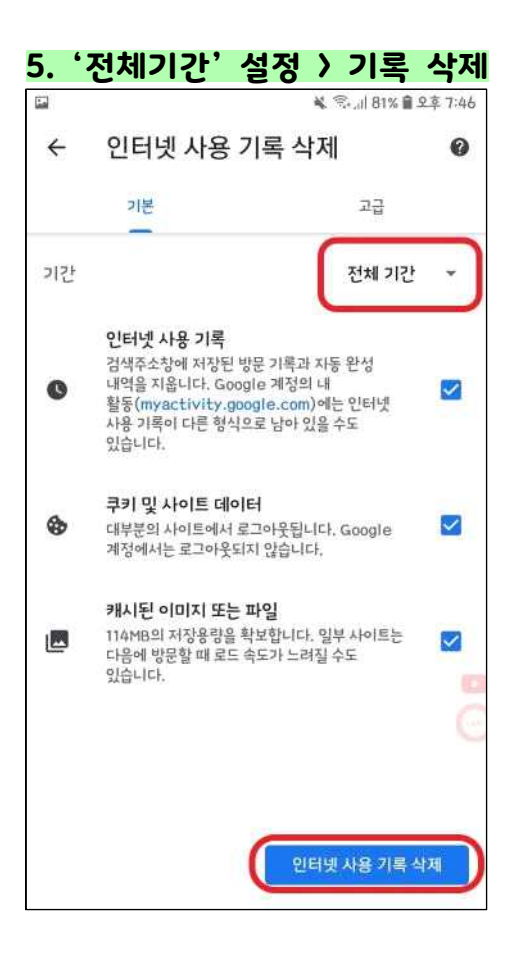